Oracle® Enterprise Single Sign-on Provisioning Gateway CLI Guide Release 11.1.1.2.0 1E15697-02

November 2010

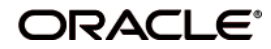

Oracle Enterprise Single Sign-on Provisioning Gateway, Administrator Guide, Release 11.1.1.2.0

E15697-02

Copyright ©2005-2010, Oracle. All rights reserved.

The Programs (which include both the software and documentation) contain proprietary information; they are provided under a license agreement containing restrictions on use and disclosure and are also protected by copyright, patent, and other intellectual and industrial property laws. Reverse engineering, disassembly, or decompilation of the Programs, except to the extent required to obtain interoperability with other independently created software or as specified by law, is prohibited.

The information contained in this document is subject to change without notice. If you find any problems in the documentation, please report them to us in writing. This document is not warranted to be error-free. Except as may be expressly permitted in your license agreement for these Programs, no part of these Programs may be reproduced or transmitted in any form or by any means, electronic or mechanical, for any purpose.

If the Programs are delivered to the United States Government or anyone licensing or using the Programs on behalf of the United States Government, the following notice is applicable:

U.S. GOVERNMENT RIGHTS Programs, software, databases, and related documentation and technical data delivered to U.S. Government customers are "commercial computer software" or "commercial technical data" pursuant to the applicable Federal Acquisition Regulation and agency-specific supplemental regulations. As such, use, duplication, disclosure, modification, and adaptation of the Programs, including documentation and technical data, shall be subject to the licensing restrictions set forth in the applicable Oracle license agreement, and, to the extent applicable, the additional rights set forth in FAR 52.227-19, Commercial Computer Software--Restricted Rights (June 1987). Oracle USA, Inc., 500 Oracle Parkway, Redwood City, CA 94065.

The Programs are not intended for use in any nuclear, aviation, mass transit, medical, or other inherently dangerous applications. It shall be the licensee's responsibility to take all appropriate fail-safe, backup, redundancy and other measures to ensure the safe use of such applications if the Programs are used for such purposes, and we disclaim liability for any damages caused by such use of the Programs.

Oracle, JD Edwards, PeopleSoft, and Siebel are registered trademarks of Oracle Corporation and/or its affiliates. Other names may be trademarks of their respective owners.

The Programs may provide links to Web sites and access to content, products, and services from third parties. Oracle is not responsible for the availability of, or any content provided on, third-party Web sites. You bear all risks associated with the use of such content. If you choose to purchase any products or services from a third party, the relationship is directly between you and the third party. Oracle is not responsible for: (a) the quality of third-party products or services; or (b) fulfilling any of the terms of the agreement with the third party, including delivery of products or services and warranty obligations related to purchased products or services. Oracle is not responsible for any loss or damage of any sort that you may incur from dealing with any third party.

# **Table of Contents**

| Abbreviations and Terminology | 4  |
|-------------------------------|----|
| About ESSO-PG CLI             | 5  |
| Installing the ESSO-PG CLI    | 6  |
| Command Syntax                | 7  |
| Modes of Operation            | 8  |
| Smart Defaults                | 10 |
| Operation Execution           | 11 |
| Provisioning Operations       | 13 |
| Parameters                    | 13 |
| Syntax                        | 14 |
| Escaping a Comma              | 15 |
| Setting Up Java for SSL       | 16 |
| Examples                      | 17 |

# **Abbreviations and Terminology**

Following is a list of commonly-used abbreviations and terminology.

| Abbreviation or Terminology | Full Name                                               |
|-----------------------------|---------------------------------------------------------|
| Administrative Console      | ESSO-LM Administrative Console                          |
| Agent                       | ESSO-LM Agent                                           |
| FTU                         | First Time Use Wizard                                   |
| ESSO-AM                     | Oracle Enterprise Single Sign-on Authentication Manager |
| ESSO-ODE                    | Oracle Enterprise Single Sign-on On Demand Edition      |
| ESSO-PG                     | Oracle Enterprise Single Sign-on Provisioning Gateway   |
| ESSO-KM                     | Oracle Enterprise Single Sign-on Kiosk Manager          |
| ESSO-LM                     | Oracle Enterprise Single Sign-on                        |
| ESSO-PR                     | Oracle Enterprise Single Sign-on Password Reset         |

# About ESSO-PG CLI

The Oracle Enterprise Single Sign-on Provisioning Gateway (ESSO-PG) server exposes a Web service interface that allows any provisioning server to submit instructions to the ESSO-PG server. The ESSO-PG command-line interface (CLI) is supplied as an integration component for provisioning solutions.

This document describes:

- The format of CLI syntax, return values, commands, options, and parameters
- Escaping parameters containing spaces and quotes
- Setting up SSL for the Java CLI
- Examples illustrating the proper usage of CLI commands

This document describes the .NET and Java CLIs. The functionality of both CLIs is almost identical. The minor differences are noted throughout the document.

There are two versions of the Java CLI: one for version 1.5 and one for version 1.4. They behave almost identically. The one noteworthy difference is discussed in Installing the ESSO-PG CLI.

This document does not describe the platform-specific implementation of the CLI.

# Installing the ESSO-PG CLI

Refer to the ESSO-PG Installation and Setup Guide for detailed information on installing the CLI.

By default, the .NET CLI will be installed unless you choose to customize the installation. There are two installation options for the Java CLI, Java CLI 1.5, and Java CLI 1.4. You can choose to install either one or both.

For Java 1.5 and .NET installations, there are no further steps needed to be taken after installation.

For Java CLI 1.4, you must perform the following additional steps:

- Copy the files in the %Passlogix Home%\v-GO PM\Client\CLI\java14\ endorsed directory to %JAVA\_HOME%\lib\ endorsed. There are five files to copy: sax.jar, dom.jar, jaxp-api.jar, xalan.jar, and xercesImpl.jar.
- 2. Run *pmcli.bat* to execute the Java CLI. The following exception will be thrown the first time any command is issued. Ignore this exception:

Oct 19, 2005 3:01:56 PM org.apache.xml.security.Init registerHereFunction INFO: Unable to patch xalan function table. java.lang.NoSuchFieldException: m\_functions ... (call stack) ...

# **Command Syntax**

The CLI is the command-line tool used to send provisioning requests to the ESSO-PG Web service.

### Differences between .NET and Java CLI

The .NET CLI executable is called pmcli.exe.

The Java CLI implementation is in a class library called **pmcli.jar**. A batch file, **pmcli.bat**, is provided to execute this library. On Windows, an environment variable, <code>%PMCLI\_ROOT%</code>, must be set to point to the location where <code>pmcli.jar</code> and its supporting libraries reside before executing the batch file. The Java CLI can also be executed manually without the batch file in the following manner:

java -cp <classpath> pmcli.Main <args>

It might be necessary to edit the pmcli.bat file and redefine the %P% value according to the directions given in the pmcli.bat file. The %P% value refers to the path where the properties file is stored. The Java CLI can be customized using the properties file. This file must live along a path without any spaces in the name. By default, the Java CLI is installed on Windows under Program Files, which requires that if a properties file is used, the value of %P% must be set to refer to a directory name without any spaces where the file can be placed.

### The CLI uses the following syntax:

```
usage: pmcli [-url service] [-agent name] [-u login id]
```

```
[-p password] [-t date/time] [-f inputfile]
```

[-security <sec opts>] "operation"

The CLI accepts switches in the following format or any combination:

| -arg=value        | Value specified after "="        |
|-------------------|----------------------------------|
| -arg <b>value</b> | Value specified as next argument |
| -arg:value        | Value specified after ":"        |
| arg               | Double dash to start an arg      |
| /arg              | Forward slash to start an arg    |

In version 7.0, the CLI supports the following new switches:

| Switch | Description                                                                |
|--------|----------------------------------------------------------------------------|
| -u, -p | Equivalent to -security username= <value> password=<value></value></value> |
| -f     | Executes batch operations from a file, then exits                          |
| -t     | Alias for –exec. Specifies time to execute provisioning operation.         |

## **Modes of Operation**

There are three supported modes of operation:

- Command-line mode
- Batch mode
- Interactive mode

## **Command-line mode**

In this mode, you specify the provisioning operation by entering it on the command line. The following provisioning operations are supported:

| Operation         | Definition                                   |
|-------------------|----------------------------------------------|
| ADD_CREDENTIAL    | Add new credential                           |
| MODIFY_CREDENTIAL | Modify an existing credential                |
| DELETE_CREDENTIAL | Delete an existing credential                |
| DELETE_USER       | Delete SSO user and their stored credentials |
| STATUS            | Get status of a pending instruction          |
| CANCEL            | Cancel a pending provisioning instruction    |
| EXT_SEARCH        | Search for logon and pending requests        |
| SET_SETTINGS      | Change the current storage settings          |
| GET_SETTINGS      | Retrieve the current storage settings        |
| GET_SCHEMA        | Retrieve the available storage schemas       |
| CHECK_SERVER      | Check status of server                       |

Each of these operations and their parameters are described in a later section of this document.

If both a batch file and operation are specified on the command line, batch mode takes precedence.

## Batch mode

Batch mode allows you to pass a series of provisioning operations to the CLI in a file specified through the -f switch.

## Interactive mode

If there is no operation specified on the command line and a batch file is indicated, the CLI enters interactive mode. In this mode, provisioning operations are specified in a shell-like environment until you enter quit or exit.

Interactive mode supports three additional commands not available in the command-line mode or batch mode:

| Command          | Description                                            |
|------------------|--------------------------------------------------------|
| HELP             | List all commands available                            |
| Help [operation] | Show syntax for a specific command                     |
| QUIT, EXIT, Q, E | Exit from interactive mode or stop executing the batch |

## Smart Defaults

If the url, agent, username, or password switch is not specified, the CLI uses the following defaults:

| Switch    | Default                                              |
|-----------|------------------------------------------------------|
| -url      | http://localhost/v-GO%20PM%20Service/UP.asmx         |
| -agent    | The current machine name (on Windows %MACHINENAME%). |
| -password | The CLI will prompt for a password.                  |

For security reasons, the .NET CLI will obfuscate the password entered by a user (\*if you are prompted for a password). For platform-independent reasons, the Java CLI will not obfuscate the password entered by a user.

### Differences between .NET and Java CLI

For security reasons, the .NET CLI will obfuscate the password entered by a user (if the user is prompted for a password). For platform-independent reasons, the Java CLI will not obfuscate the password entered by a user.

# **Operation Execution**

When an operation has been executed by the CLI, it outputs the results to the screen. The format output will depend on the operation executed. In general, the result is as follows:

| [RESULT] ID: [GUID]                                                                          |                                                                                                    |                                                                                                    |
|----------------------------------------------------------------------------------------------|----------------------------------------------------------------------------------------------------|----------------------------------------------------------------------------------------------------|
| [RESPONSE]                                                                                   |                                                                                                    |                                                                                                    |
| where:                                                                                       |                                                                                                    |                                                                                                    |
| [RESULT]                                                                                     | The result of the provisioning server.                                                                                                    |                                                                                                    |
|                                                                                              | success                                                                                                    | A request has been successfully created and placed in the directory.                                         |
|                                                                                              |                                                                                                    | The agent processes this request and marks it either success or failure.                                     |
|                                                                                              | noSuchRequest                                                                                                    | The request ID does not exist. This applies to the status and cancel operations.                             |
|                                                                                              | CouldNotCancel                                                                                                    | The request is in a state that does not<br>allow it to be canceled. This applies to<br>the cancel operation. |
| [GUID]                                                                                       | The unique identifier of the provisioning instruction that was successfully submitted.                                                                                                    |                                                                                                    |
| [RESPONSE]                                                                                   | Additional results returned by the particular provisioning instruction. This applies to the status, ext_search, get_settings, and get_schema operations. The results are generally in name-value pair format. This attribute format can be viewed as descriptors for the information being returned. |                                                                                                    |
| In the event of an error, the output will be the exception followed by a descriptive message |                                                                                                    |                                                                                                    |
| [exception]: [descriptive error<br>message]                                                  |                                                                                                    |                                                                                                    |

## Usage

The command, pmcli -?, will display usage and syntax information.

## Status Results

When the ESSO-LM Agent has finished processing a provisioning instruction, the Result attribute of the instruction is set to the result of execution. If the agent fails to process an instruction, the attribute is set to Failed, and the Description is set to the specific error that occurred. The possible error cases are:

- Failure to decrypt the provisioning instruction
- Failure to delete the requested instruction
- Invalid or unknown instruction type
- Failed to find application specified in instruction
- Failed to treat modify instruction as an add instruction

- Failed to add instruction, credential already exists
- Failed to add instruction, required field not included

# **Provisioning Operations**

The following table lists the specific provisioning operations that can be executed and the specific syntax for each operation:

| add_credential    | Add a new credential for a given user.                         |
|-------------------|----------------------------------------------------------------|
| delete_credential | Delete an existing credential associated with a given user.    |
| modify_credential | Modify an existing credential associated with a given user.    |
| delete_user       | Delete SSO user and their stored credentials.                  |
| status            | Get status of pending and submitted provisioning instructions. |
| cancel            | Cancel a pending provisioning instruction.                     |
| ext_search        | Searches for applications, users, and event log entries.       |
| set_settings      | Change the current storage settings.                           |
| get_settings      | Retrieve the current storage settings.                         |
| get_schema        | Retrieve the available storage schemas.                        |
| check_server      | Checks the status of the server (no errors on success).        |

## Parameters

The operation parameters define the specific characteristics for the request. The set of expected parameters are listed per operation. Each parameter consists of a name-value pair specified as follows:

| sso_<br>userid      | The user's ID as known by ESSO-PG. This is the ID used by the Provisioning Service to locate the user in the ESSO-PG data store. |
|---------------------|----------------------------------------------------------------------------------------------------|
| sso_<br>application | The name of the application to add a credential to.                                                                              |
| sso_<br>description | The description of the credential. This field is optional.                                                                       |
| sso_app_<br>userid  | The application's user ID field for this credential.                                                                             |
| sso_<br>password    | The password field for this credential.                                                                                          |
| sso_other1          | The third field for this credential.                                                                                             |
| sso_other2          | The fourth field for this credential.                                                                                            |
| command_<br>id      | The GUID submitted by a successful provisioning request.                                                                         |

## set\_settings

The following describes the specific settings for the set\_settings operation:

| name  | A comma-delimited list of storage key names. |
|-------|----------------------------------------------|
| value | A comma-delimited list of storage values.    |

## EXT\_SEARCH

The following table defines the specific settings for the ext\_search operation:

| catalog            | The catalog to search.                                                                                          |
|--------------------|----------------------------------------------------------------------------------------------------|
| userId             | The sso_userid of the user to find (ext_search).                                                                |
| logon              | A comma-delimited list of application logon names.                                                              |
| returnLogons       | Return a list of GUIDs associating stored credential containers to application templates for the selected user. |
| returnInstructions | Return a list of pending instructions.                                                                          |
| uidMatch           | Do an exact or substring match on userId.                                                                       |
| startDate          | The start date of the event log.                                                                                |
| endDate            | The end date of the event log.                                                                                  |
| eventType          | The type of event to filter the search on.                                                                      |

## Syntax

The syntax describes the parameters and format expected for each operation. The following defines each operation and its syntax:

ADD CREDENTIAL sso userid sso application [sso app userid]

[sso password] [sso description] [sso other1] [sso other2]

MODIFY CREDENTIAL sso userid sso application sso app userid

```
[sso_description] [sso_password] [sso_other1] [sso_other2]
```

DELETE CREDENTIAL sso userid sso application

[sso app userid] [sso password] [sso other1] [sso other2]

DELETE\_USER sso\_userid

STATUS sso userid command id

CANCEL sso userid command id

```
EXT SEARCH CATALOG=Applications [userId]
```

EXT\_SEARCH CATALOG=Users [userId] [logon="logon1,logon2,..."]

[returnLogons=true|false] [returnInstructions=true|false]

[uidMatch=substring|equal]

If uidMatch is not specified, equal is assumed. If returnLogons and returnInstructions are not specified, false is assumed.

EXT\_SEARCH CATALOG=EventLog [startDate=mm/dd/yyyy]

[endDate=mm/dd/yyyy] [eventType=amducs]

The possible values of eventType are:

| а | Add Logon      |
|---|----------------|
| m | Modify Logon   |
| d | Delete Logon   |
| с | Delete User    |
| u | Cancel Request |
| s | Status Request |

These can be used in combination to return matching events.

SET SETTINGS name="key1,key2,..." value="value1,value2,..."

Valid keys can be obtained using GET\_SCHEMA. The number of keys and values must be identical. Each key in the name list is paired with its matching value on the value list (based on position).

| GET_SETTINGS | There are no parameters for this command. |
|--------------|-------------------------------------------|
| GET_SCHEMA   | There are no parameters for this command. |
| CHECK_SERVER | There are no parameters for this command. |

### **Escaping a Comma**

Parameters that take comma-delimited values support the \ (backslash) as an escape character for commas. For example, to enter the value CN=USERS, DC=DOMAIN, DC=COM for the UserPath in AD, you would issue the following command:

SET SETTINGS name="Storage\AD\UserPath"

value="CN=USERS\, DC=DOMAIN\, DC=COM"

Commas that are not escaped are treated as delimiters between multiple values or keys.

# Setting Up Java for SSL

To set up SSL support for the Java CLI, you must modify a properties file to point to the Java Keystore File root:

- 1. Download a public version (no private key) of the SSL certificate that will be used. This can be retrieved from the server that is hosting IIS. Save this public certificate as an ssl.cer as follows:
  - a. From the server with the SSL certificate, open the Microsoft Management Console by selecting Start > Run, type MMC and click OK.
  - b. Click File > Add/Remove Certificates Snap-in. On the Standalone tab, click Add.
  - c. Select the Certificate snap-in and click Add.
  - d. Select **Computer Account** and click **Next**.
  - e. Select Local Computer and click Finish.
  - f. Under the Console Root, expand Certificates (Local Computer).
  - g. Expand Personal and click Certificates.
  - h. Right-click the SSL certificate and select **All Tasks** > **Export**.
  - i. On the Certificate Export Wizard panel, click Next.
  - j. On the Export Private Key panel, click **No, do not export the private key**.
  - k. Select the file format you want to use (either DER or BASE-64) and click **Next**.
  - I. Browse to locate the file you want to export. Click Next.
  - m. Save as an ssl.cer file.
  - n. Click **Finish**, and then click **OK**. This file will be imported into the java keystore on the client (we will create this next).
- 2. Verify that JDK 1.42+ is installed on the client workstation. There is a binary called key-tool.exe that you will use to create the keystore.
- 3. Create a file called pmcli.jks with an alias of pmssl as follows:
  - a. Run: keytool -import -trustcacerts -file ssl.cer -alias pmssl -keystore pmcli.jks
  - b. Enter a password for the keystore.
  - c. When prompted to trust certificate, click Yes.
  - d. Copy the **pmcli.jks** file to the folder where **pmcli.ja**r is located.
- 4. Create a pmcli.properties file in the folder defined for property files in pmcli.bat.
- 5. Edit pmcli.properties by adding the following line: rmi.ssl.trust.keystore.location=pmcli.jks Save the file.
- 6. Add the full path to the directory where pmcli.properties lives (not the full path to the file) to the CLASSPATH.
- 7. Run pmcli.bat and pass an https URL to the -url switch.

A Enabling SSL will still allow the CLI to communicate with an http service.

## **Examples**

The following examples demonstrate how the CLI is used.

#### Switches example:

- pmcli -username=johns
- pmcli -username johns
- pmcli -username:johns
- pmcli -u:johns
- pmcli -u=johns
- pmcli -u johns
- pmcli /u:johns
- pmcli --u:johns

#### The above calls are equivalent and apply to all switches.

#### Smart defaults example:

pmcli -p:Password

url defaults to http://localhost/v-go%20pm%20service/up.asmx
agent defaults to machine name
username is current logged in user
pmcli -u:Administrator -p:Password
url defaults to http://localhost/v-go%20pm%20service/up.asmx
agent defaults to machine name
pmcli -url:http://test.com/v-go%20pm%20service/up.asmx -p:mypassword
agent defaults to machine name
username is current logged in user
pmcli
url defaults to http://localhost/v-go%20pm%20service/up.asmx
agent defaults to machine name
username is current logged in user
pmcli
url defaults to machine name
username is current logged in user
pmcli

### This example adds a Lotus Notes credential for the SSO user joeuser:

pmcli -url "http://example.com/v-GO PM Service/UP.asmx" -agent "PM
Agent" -username=PMAdmin -password=mysecretpassword add\_credential

sso\_userid=joeuser sso\_application="Lotus Notes"
sso app userid=lotususer sso password=password123 sso other1=mydomain

The first four switches to the CLI indicate:

- the location of the ESSO-PG Web service
- the identifier for this agent
- the credentials to use to authenticate against the Web service
- the operation and its parameters.

In this case, the SSO user to provision is *joeuser* and a credential was added for Lotus Notes with credentials of *lotususer* and *password123* in the *mydomain* domain.

#### This example deletes all credentials for the SSO user joeuser:

pmcli -url "http://example.com/v-GO PM Service/UP.asmx" -agent "PM Agent" -username=PMAdmin -password=mysecretpassword delete\_user sso\_ userid=joeuser

# This example returns a list of users with provisioned logons and instructions on the system:

pmcli -url "http://example.com/v-GO PM Service/UP.asmx" -agent "PM Agent" -username=PMAdmin -password=mysecretpassword ext\_search catalog=users returnLogons=true returnInstructions=true

#### This example demonstrates how to execute operations from a batch file:

pmcli -url:"http://example.com/v-GO PM Service/UP.asmx" -agent:"PM
Agent" -u:PMAdmin -p:mysecretpassword -f=c:\operations.txt

#### The file operations.txt contains provisioning operations, one on each line:

add\_credential sso\_userid=joeuser sso\_application="Lotus Notes" ...

add credential sso userid=janeuser sso application="Lotus Notes" ...

delete credential sso userid=jackuser sso application="Lotus Notes"

#### This example demonstrates how to run the CLI in interactive mode:

pmcli -url:"http://example.pass.com/v-GO PM Service/UP.asmx" -agent:

"PM Agent" -u:PMAdmin -p:mysecretpassword

#### The CLI will enter interactive mode:

Passlogix (R) v-GO PM CLI Version 6.0.0

Copyright (C) Passlogix, Inc. 1998-2005. All rights reserved.

URL: http://example.pass.com/v-GO PM Service/UP.asmx

AGENT: PM Agent"

USERNAME: PMAdmin

EXECUTE: 10/17/2005-15:07:04

\_\_\_\_\_

```
Type 'e[xit]' or 'q[uit]' to end session.
HELP
HELP [operation]
operation - displays help information on that operation.
> _
```

The user can enter provisioning operations at the prompt similar to the operations in batch mode until a quit or exit is encountered.

#### This example demonstrates how to specify when to run the provisioning operation:

Specifying the -t switch on the command line followed by a time indicates that the provisioning operation should only be executed by the ESSO-LM Agent on or after the specified time. The operation will exist on the directory service and the ESSO-PG Agent will execute it, but the logon will not be available to the SSO user until the time specified. The format of -t is:

```
Java: MM/DD/YYYY-HH:MM:SS
.NET: "MM/DD/YYYY HH:MM:SS"
```